### 生物信息学课程总结交流报告

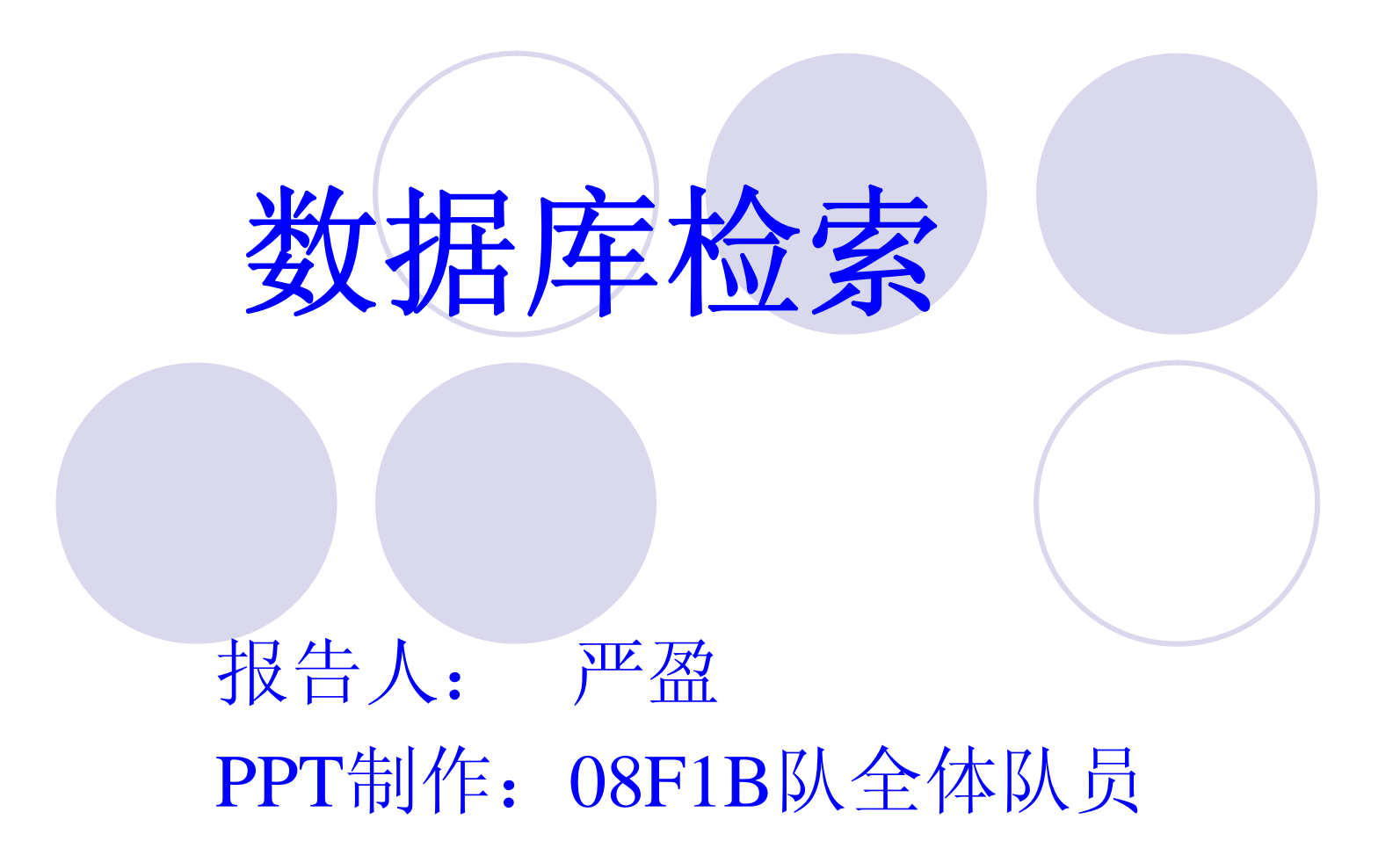

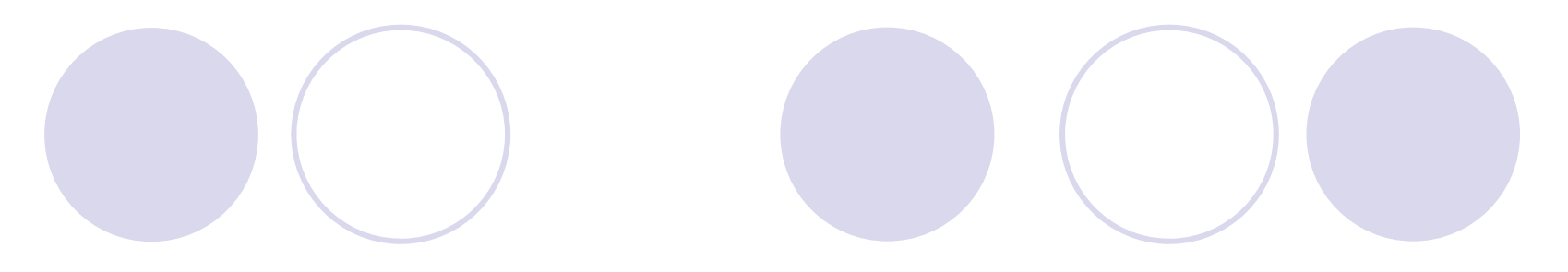

- •一、相关概念;
- •二、主要数据库介绍;
- ●三、PubMed的使用;
- ●四、Entrez的使用;
- ●五、SRS的使用;
- 六、总结

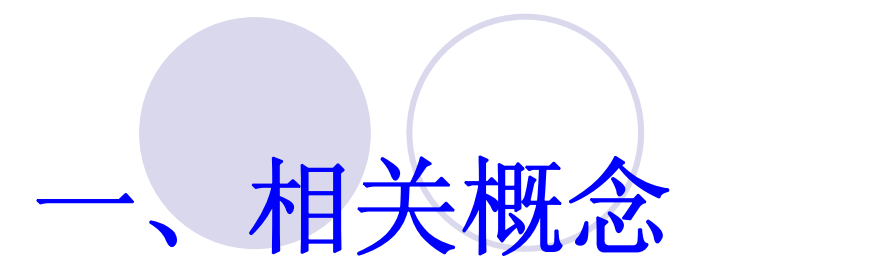

数据库检索:指通过相关的检索系统,对 序列、结构以及各种二次数据库中的注释 信息进行关键词匹配查找。

**数据库搜索**:指特定的序列相似性比对算法,找出核酸或蛋白质序列数据库中与检测序列具有一定程度相似性的序列。

## 二、主要生物信息数据库简介

Genbank
 EBI

3、ExPASy

1.Genbank库包含了所有已知的核酸序列和蛋白质序列,以及与它们相关的文献著作和生物学注释。它是由美国国立生物技术信息中心(NCBI)建立和维护的,其网站为:

http://www.ncbi.nlm.nih.gov

### National Center for Biotechnology Information

| S NCBI                                                                                                    | National Center for I<br>National Library of Medicine                                                                                                    | Biotechnology<br>National I                                                                                          | Information                                                                                                    |
|----------------------------------------------------------------------------------------------------|----------------------------------------------------------------------------------------------------|----------------------------------------------------------------------------------------------------|----------------------------------------------------------------------------------------------------|
| PubMed All Dat                                                                                                    | tabases BLAST OMIM                                                                                                    | Books Tax                                                                                                    | Browser Structure                                                                                                    |
| Search All Database                                                                                                    | es 🔽 for                                                                                                    | Go                                                                                                    |                                                                                                    |
| ITE MAP<br>phabetical List                                                                                                    | ▶ What does NCBI do?                                                                                                    |                                                                                                    | Hot Spots                                                                                                    |
| About NCBI<br>About NCBI<br>In introduction to<br>ICBI<br>SenBank<br>Sequence<br>ubmission support<br>nd software                                                    | Established in 1988 as a natio<br>molecular biology information,<br>public databases, conducts re<br>computational biology, develo<br>tools for analyzing genome da<br>disseminates biomedical infor<br>the better understanding of mo<br>processes affecting human he<br>disease. More about NCBI | onal resource for<br>NCBI creates<br>search in<br>ps software<br>ta, and<br>mation - all for<br>blecular<br>alth and | <ul> <li>Clusters of<br/>orthologous groups</li> <li>Coffee Break,<br/>Genes &amp; Disease,<br/>NCBI Handbook</li> <li>Electronic PCR</li> <li>Entrez Home</li> </ul>                            |
| terature<br>atabases<br>ubMed, OMIM,<br>ooks, and PubMed<br>entral<br>lolecular<br>atabases<br>equences,<br>ructures, and                                            | Primer-BLAST<br>The new <u>Primer-BLAST</u> service<br>effective and gene-specific PC<br>tool combines Primer 3 primer<br>specificity check provided by a<br>BLAST search. For more inform<br><u>BLAST News</u> .                                                                                  | e designs more<br>R primers. The<br>design with a<br>specialized<br>mation, see                                      | <ul> <li>Entrez Tools</li> <li>Gene expression<br/>omnibus (GEO)</li> <li>Human genome<br/>resources</li> <li>Influenza Virus<br/>Resource</li> </ul>                                            |
| Senomic biology<br>he human genome,<br>whole genomes,<br>ind related<br>esources<br>Fools<br>Data mining<br>Research at<br>NCBI<br>People, projects,<br>ind seminars | PubMed Central<br>PubMed Central is an archive o<br>and life sciences journals.<br>• Free full text<br>• Over 1,500,000 articles from<br>journals<br>• Linked to PubMed and fully<br>Use of PubMed Central requires<br>or fee. Access it from any compu-<br>Internet connection.                   | f biomedical<br>om over 450<br>v searchable<br>no registration<br>uter with an                                       | <ul> <li>Map Viewer</li> <li>dbMHC</li> <li>Mouse genome<br/>resources</li> <li>My NCBI</li> <li>ORF finder</li> <li>Rat genome<br/>resources</li> <li>Reference<br/>sequence project</li> </ul> |
| ngineering<br>ools, R&D, and<br>atabases<br>ducation<br>eaching resources                                                                                            | NCBI News<br>NCBI News available online<br>In this issue                                                                                                    |                                                                                                    | <ul> <li>Short Read Archive</li> <li>SKY/CGH<br/>database</li> </ul>                                                                                                    |
| TP site<br>TP site<br>Download data and<br>software<br>Contact<br>nformation<br>How to reach us                                                                      | <ul> <li>Featured Resource: Impro<br/>NCBI Services Promote D</li> <li>New Databases and Tools</li> <li>GenBank News</li> <li>Updates and Enhancemer</li> <li>Announce Lists and RSS f</li> </ul>                                                                                                  | vements to<br>iscovery<br>its<br>Teeds                                                                               | <ul> <li>dbSNP</li> <li>Trace Archives</li> <li>VecScreen</li> <li>Viral Genotyping<br/>Tool</li> </ul>                                                                                          |
|                                                                                                    | National Center for Biotechnolog<br>U.S. National Library of M<br>8600 Rockville Pike, Bethesda<br>Copyright, Disclaimer, Privacy,                                                                                                    | gy Information<br>ledicine<br>a, MD 20894<br>Accessibility                                                           | ▶ Web (RSS) Feeds<br>▶ NCI-CGAP                                                                                                    |
|                                                                                                    |                                                                                                    | SA cor                                                                                                    |                                                                                                    |

### (1)、NCBI数据库的主要组成部分

| NCBI主要部分       | 中文释义         |
|----------------|--------------|
| PubMed         | 生物医学类文献引文和摘要 |
| PubMed Central | 免费的全文期刊文章    |
| Site Search    | NCBI网站和FTP站点 |
| Books          | 在线书库         |
| OMIM           | 人类孟德尔遗传数据库   |
| OMIA           | 动物孟德尔遗传数据库   |

### (2)、NCBI链接的数据库(共24个)

| Nucleotide核苷酸序列 | CDD                | PubChem Substance |
|-----------------|--------------------|-------------------|
| 记录的核心子集         | 保守的蛋白质域数据库         | 沉积化学物质记录          |
| EST             | 3D Domains         | Protein Clusters  |
| 标签序列表达记录        | 来自Entrez结构的结构域     | 相关蛋白序列的集合         |
| GSS             | UniSTS             | Genome Project    |
| 基因组调查序列记录       | 标记和图谱数据            | 基因组工程信息           |
| Protein         | PopSet             | Probe             |
| 序列数据库           | 种群研究数据集            | 特殊序列试剂            |
| Genome          | GEO DataSets       | GENSAT            |
| 全基因组序列          | GEO数据的试验系列         | 小鼠中枢神经系统的基因表达图    |
| Structure       | Cancer Chromosomes | HomoloGene        |
| 三维宏观分子结构        | 细胞生成数据库            | 真核生物的同源种群         |
| Taxonomy        | PubChem BioAssay   | Gene              |
| GenBank 中的生物体   | 化学物质的生物活性筛选        | 以基因为中心的信息         |
| dbGaP           | PubChem Compound   | SNP               |
| 基因型和表现型         | 独特的小分子化学结构         | 单核苷酸多态性           |

### (3)、NCBI工具功能

1)、核酸序列分析

- 2)、蛋白质序列分析
- 3)、蛋白质结构功能分析
- 4) 、基因组分析
- 5)、基因表达分析

### 1)、核酸序列分析工具(共10个)

| BLAST                 | 基因和蛋白质序列与其它公共数据库中的序列进行比对 |
|-----------------------|--------------------------|
| Electronic PCR        | 识别DNA序列中的序列标签(STSs)位点    |
| Entrez Gene           | 搜索基因的相关信息                |
| Model Maker           | 从基因组数据库中构建mRNA序列         |
| ORF Finder            | 寻找开放阅读框                  |
| SAGEmap               | 基因表达的一系列分析               |
| Spidey                | mRNA与单一基因组序列的比对          |
| Splign                | cDNA 与基因组的比对             |
| VecScreen             | 核酸序列片段的识别                |
| Viral Genotyping Tool | 重组或非重组病毒核酸序列基因型的识别       |

### 2) 、蛋白质序列分析和蛋白质组学工具

| BLAST     | 搜素与所比对的蛋白质序列相似的蛋白质                |
|-----------|-----------------------------------|
| CD Search | 搜索蛋白质的保守域                         |
| CDART     | 保守区域特点的检索                         |
| OMSSA     | 高效的搜索引擎,通过搜索已知蛋白质序列文库用于鉴定MS/MS肽光谱 |
| TaxPlot   | 完整的真核生物基因组中蛋白质的同源性                |

### 3)、蛋白质结构分析工具 (1)Cn3D蛋白质的3D空间结构 (2)VAST Search NCBI中的结构对结构相似性搜索 (3)CD Search 搜索保守域

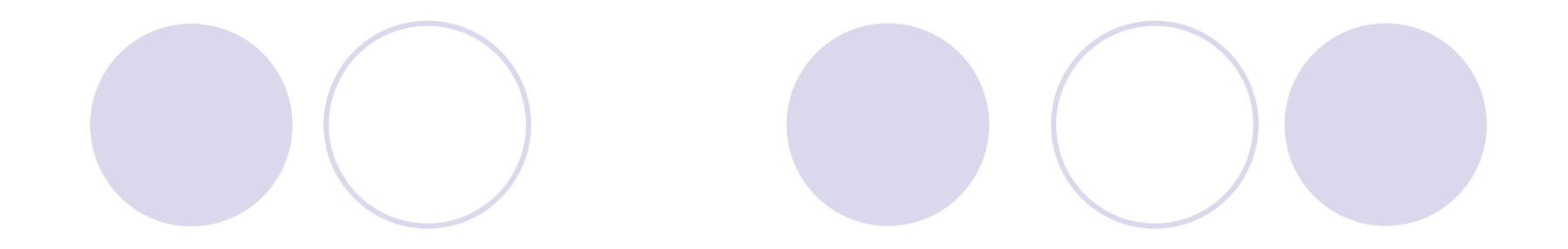

# 4)、基因组分析工具 Map Viewer 提供了大量的基因组图谱和序列资料

### 5) 、基因表达分析工具 (1)SAGEmap 基因表达的一系列分析 (2)CGAP癌细胞的分子解剖学的确认 (3)UniGene DDD 在选择的cDNA文库中比较基因表达特性

2.EMBL (The European Molecular) Biology Laboratory) 核酸序列数据库由欧 洲生物信息学研究所(EBI)维护的核酸序列 数据构成,由于与Genbank和DDBJ的数据 合作交换, 它也是一个全面的核酸序列数 据库。该数据库查询检索可以通过因特网 上的序列提取系统(SRS)服务完成。网址: http://www.ebi.ac.uk/embl/

### EBI核酸数据库主要包括:

- 1、 Databases Home
- 2, TooIs
- 3、EBI Groups
- 4、Training
- 5、Industry

### **Databases Home**

- Database Browsing 数据库搜索
- Biological Ontologies 生物学本体论
- Literature 参考资料
- Microarray 微阵列
- Nucleotide 核酸
- Pathways&Networks 途径和网络研究
- Protein 蛋白质
- Proteomic 蛋白质组学
- Structure 结构

### EBI链接的数据库

| EMBL Nucleotide Database               | 欧洲最重要的核酸序列数据库             |  |  |  |
|----------------------------------------|---------------------------|--|--|--|
| UniProt Knowledgebase                  | 完整的有注释的蛋白质序列数据库           |  |  |  |
| Protein Databank in Europe<br>Database | 关于大分子结构管理和分类数据库的欧洲项目      |  |  |  |
| ArrayExpress                           | 基因表达数据库                   |  |  |  |
| Ensembl                                | 该数据库有完整的最新的metazoic基因组和最好 |  |  |  |
|                                        | 的可能的目动注释                  |  |  |  |

### EBI数据库的工具箱

### 一、工具箱作用

- 1、相似性和同源性
- 2、蛋白质的功能分析
- 3、序列分析
- 4、结构分析
- 5、网页搜索服务

### 二、EBI中的工具 1、BLAST 或 FASTA 序列相似性和同源性比对

### 2、InterProScan

蛋白质功能分析

3、ClustalW2

序列比对工具

4、MSDfold 或DALI

蛋白质结构分析或站点服务

5、基因表达和基因组数据的聚类、分析工具

3.ExPASy是蛋白质数据库,该数据库主要包括蛋白质氨基酸序列、结构、组成、以及蛋白质分子模型的检索。该数据库主要软件工具有蛋白质氨基酸序列、结构、组成分析工具。网站:

http://www.expasy.ch/

### ExPASy链接的数据库

| UniProt Knowledgebase<br>(Swiss-Prot and TrEMBL) | Swiss-Prot蛋白质数据库 |  |  |
|--------------------------------------------------|------------------|--|--|
| ViralZone                                        | 病毒的蛋白质序列数据库      |  |  |
| PROSITE                                          | 蛋白质家族和蛋白质区域数据库   |  |  |
| SWISS-2DPAGE                                     | 2-D聚丙烯酰胺凝胶电泳数据库  |  |  |
| MIAPEGeIDB                                       | MIAPE凝胶电泳数据库     |  |  |
| ENZYME                                           | 酶的系统命名数据库        |  |  |
| UniPathway                                       | 代谢途径数据库          |  |  |
| SWISS-MODEL Repository                           | 自动获得的蛋白质模型数据库    |  |  |

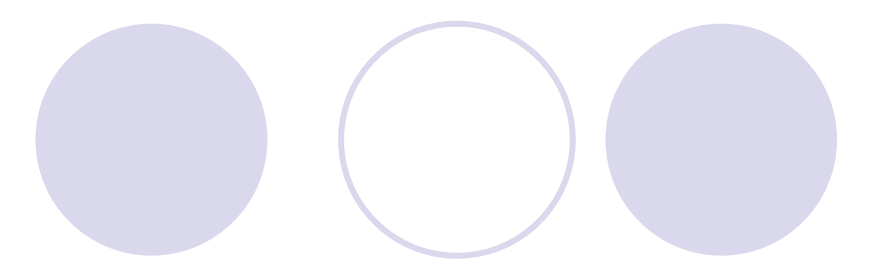

- 其它分子生物学数据库的链接
  - (1) 蛋白质相关数据库
  - (2) 蛋白质3-D结构相关数据库
  - (3) 蛋白质组学数据库及其链接
  - (4) 核酸及相关数据库
  - (5) 碳水化合物资源
  - (6)专一物种数据库:人、脊椎动物、线粒体和叶 绿体、昆虫、无脊椎动物、植物、真菌、细菌、古细菌、病毒和噬菌体、
  - (7) 人的变异数据库
  - (8) 翻译后修饰数据库
  - (9) 基因表达数据库

### **ExPASy**数据库工具

1、蛋白质组学和序列分析工具 (1) 相似性搜索 (2) 翻译后修饰和拓扑结构预测 (3) 初级结构分析 (4) 二级和三级结构工具 (5) 比对和系统发生分析 2、2-D凝胶电泳分析软件 3、质谱图像分析工具

### 三、PubMed的使用

1.PubMed的概述
 2.PubMed的简单检索技巧
 3.PubMed的高级检索技巧

### PubMed的概述

PubMed是生物医学信息检索系统, PubMed覆盖了全世界70多个国家4300 多种主要生物医学期刊的摘要和部分全 文。其覆盖的时间段也非常长,早的可 以追溯到20世纪60年代。

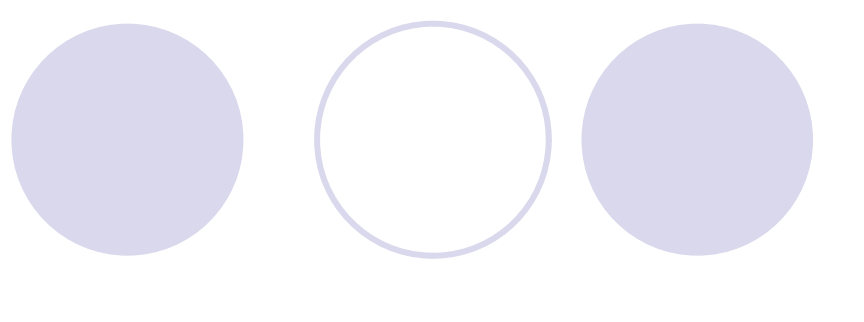

### PunMed的优点

与PubMed挂钩的出版商会自动向PubMed提供最新的文献摘要。尽管生物医学的文章 从被期刊接受到出版往往要好几个月的时 间,但借助于PubMed,我们仍旧可以随时 掌握最新的动向。

### PubMed的简单检索技巧

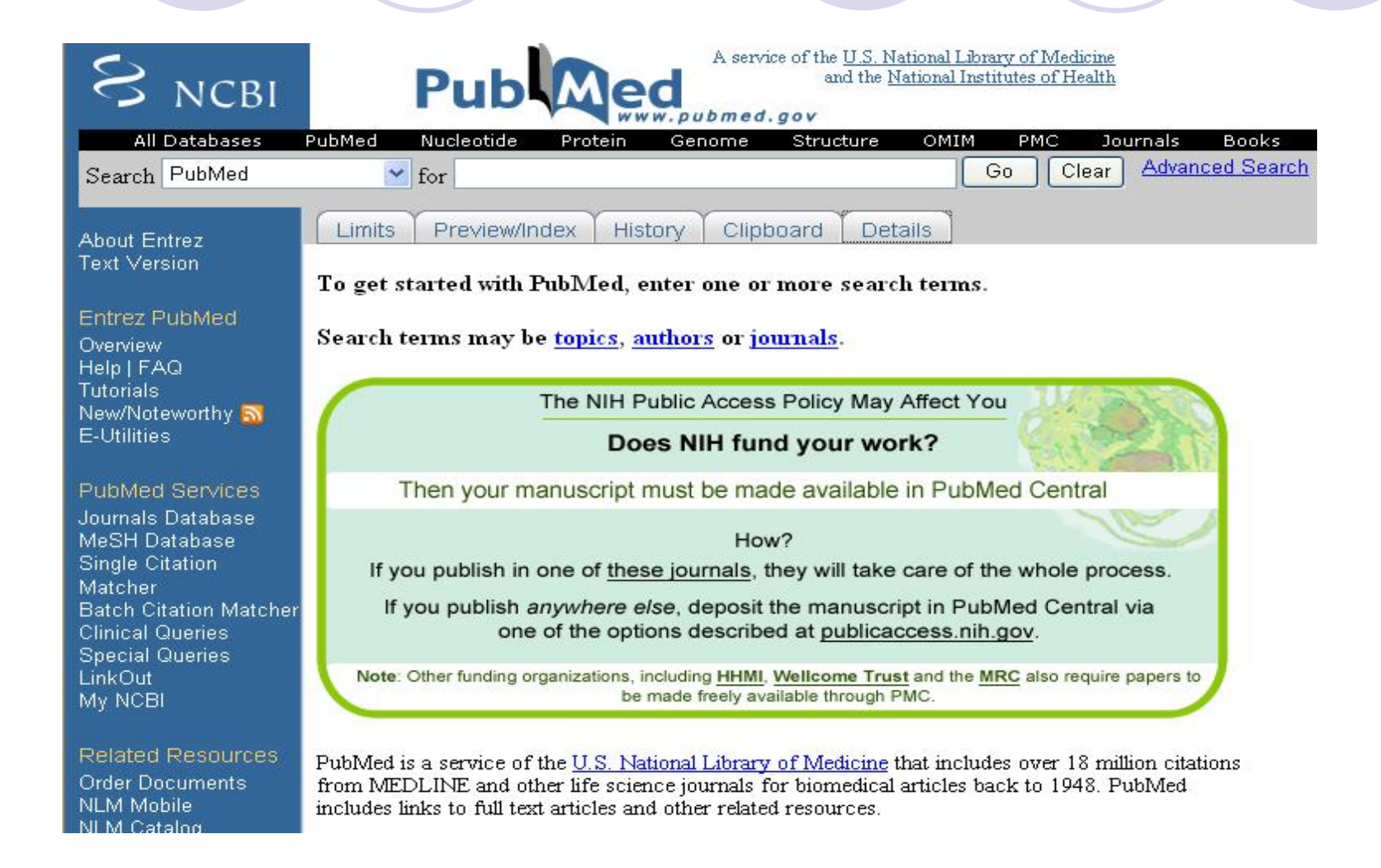

通过添加限定词可以精炼检索的范围, 如以下几种方式:

1.作者检索
 作者姓+空格+名字首字母缩写+[AU]
 2.期刊名检索
 在检索框中输入期刊全称或MEDLINE形
 式的简称、ISSN号,如 "molecular
 biology of the cell[TA]",或 "mol biol cell[ta]",或1059-1524

### 3.作者的单位检索 作者单位+[AD] 4.日期或日期范围检索 格式为YYY/MM/DD, 如2009/2/27,也可 不输后两者 5.检索期刊子集 可供检索的期刊子集有三种: AbridgedIndexMedicus、Dental和Nursing。

分别使用jsubsetq, jsubsetd, jsubsetn进行限定,格式为:检索词+AND+jsubsetq

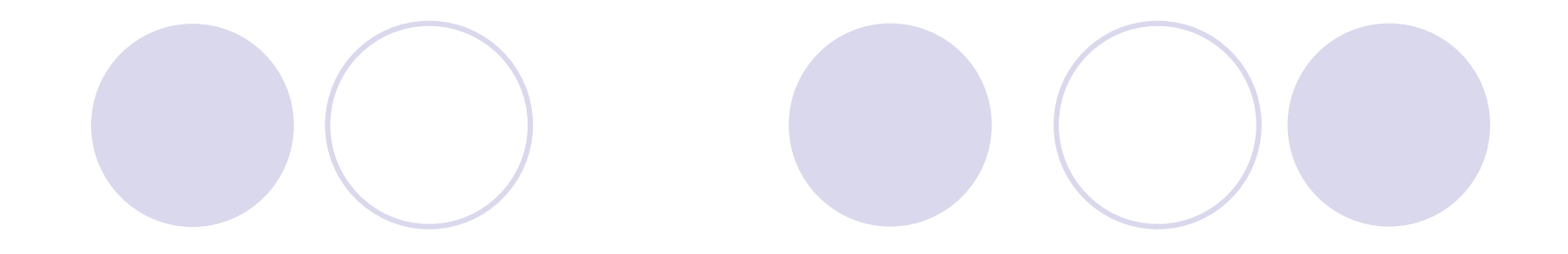

## PubMed允许使用布尔逻辑检索,只要在检索词间键入布尔运算符(AND,OR,NOT),可以提高检索的效率。

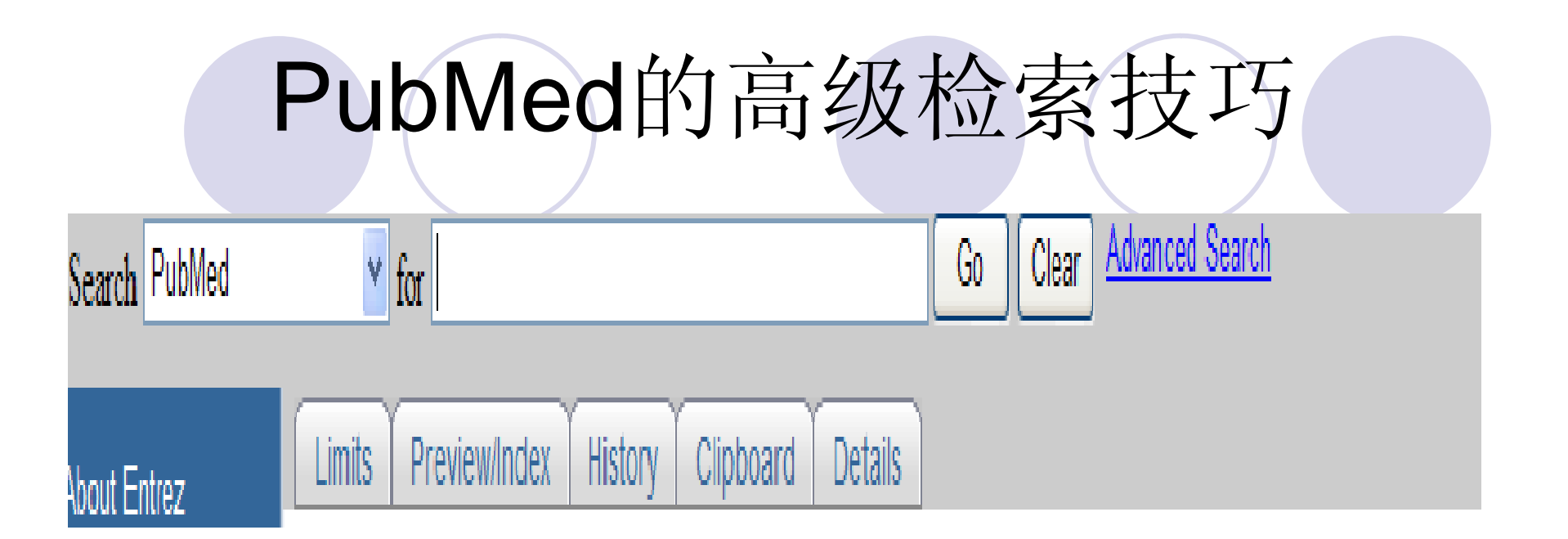

在检索框的下方,有PubMed所提供的五个重要的功能按钮,即Limits按钮,Preview/Index按钮,History按钮,Clipboard按钮,及Details按钮。利用好这几个功能按钮,检索则事半功倍。

### Limits按钮

可以进行以下设定:

- •将搜索范围设定在一个特定的域。
- •将搜索范围设定在特定的年龄组、性别组、
- 人类或动物学范围。
- 也可以将搜索限定在某一语种出版的或某一
   特定的文章类型(如综述)。
- 设定只搜索包含摘要,或是有免费全文的文献。
  - 设定搜索Entrez数据库或Publication数据库。
  - 设定搜索范围为PubMed数据库的某一子数据

库(如Abridged Index Medicus 或AIDS相关的条目)。

### Preview/Index 按钮

### 可以进行的设定有:

- 在显示条目之前显示所查到的文献数。
- 随时通过增加查询单词来修改查询方案。
- 在特定的搜索域中向方案里加入查询词。
- 从Index中查看并选择词语来修改查询方案
- •在你修改查询时查看方案。

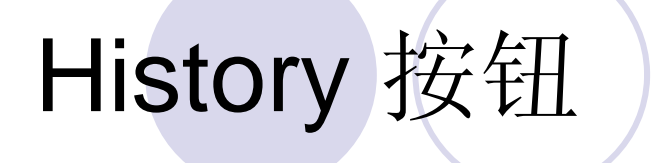

## History屏幕将会显示:查询方案、查询时间、查询到的文献数量。

Preview显示的是历史记录中最近的三条记录,而使用History可以看到最近100次的查询结果。

### Clipboard 按钮

## 剪贴板可以帮助保存或查看在一个或多 个查询中选择的条目,然后就可以打印、 保存、订购剪切板中的内容了。

### **Details** 按钮

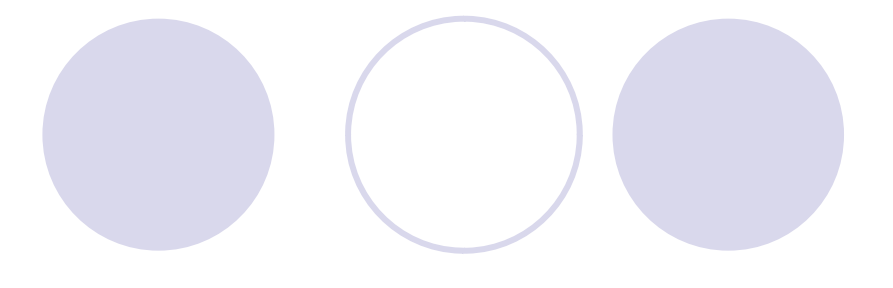

该框下有四个区域:

Result区显示检索结果的记录总数,点击这个数 字,可回到检索结果显示屏;

Translation区显示检索词转换的详细情况;

Database区显示检索的数据库;

User Query 区显示用户键入的检索词或检索式。

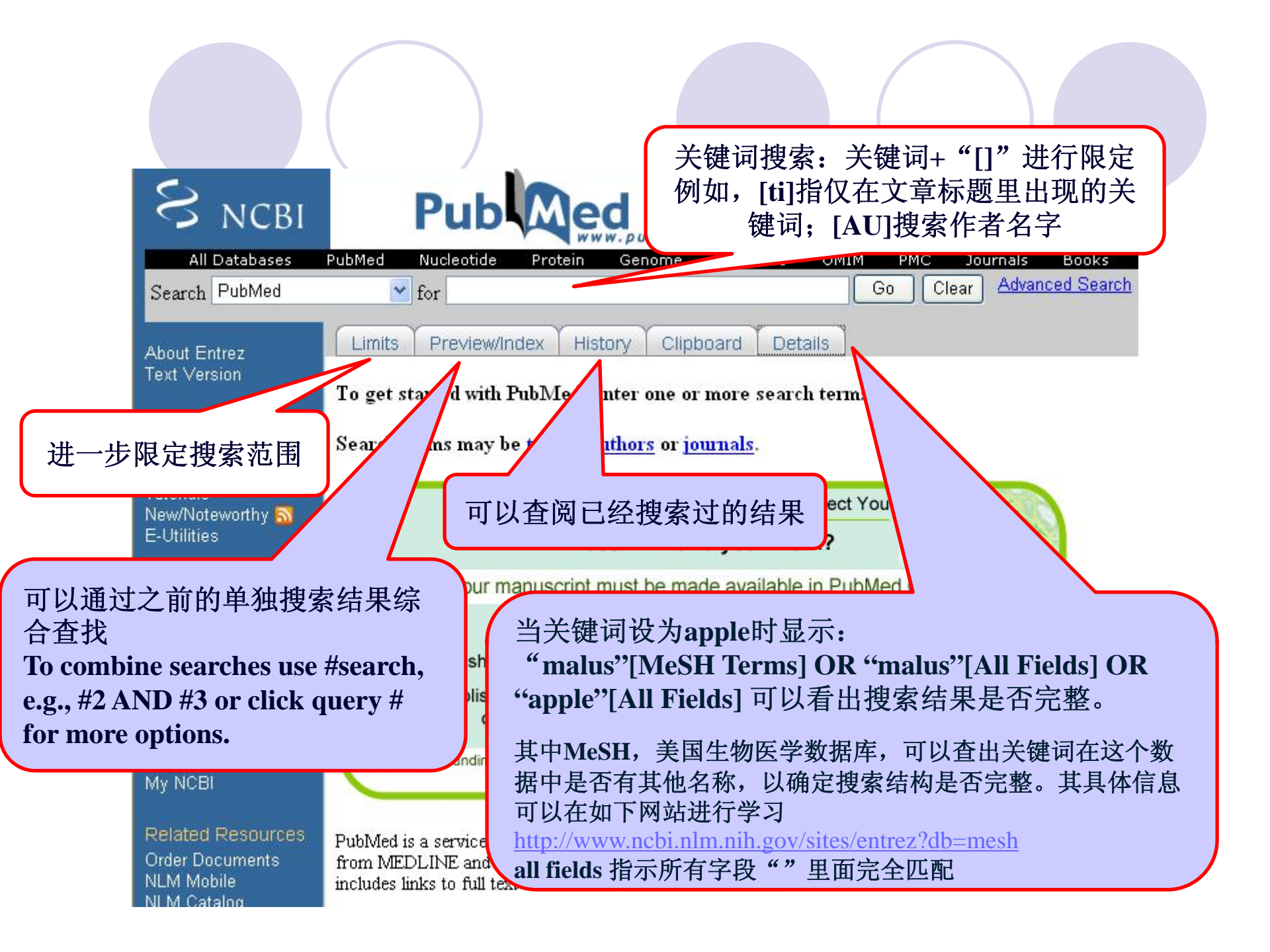

### 四、Entrez的使用

Entrez系统简介
Entrez系统的使用方法
Entrez系统的特点
Entrez系统的小技巧
Entrez高级工具

### Entrez系统简介

 Entrez整合了科学文献,DNA和蛋白序列数据库,3D蛋白结构和蛋白结构域数据库, 种群研究数据库,表达数据库,全基因数据库,分类信息库等,成为一个联系紧密的检索系统(retrieval system)。

### Entrez系统的使用方法

 进入NCBI主页(www.ncbi.nlm.nih),即可看 到位于页面上部的数据库检索栏,其缺省 检索选项为All Databases。可以在检索栏 中直接输入需要查询的内容。此外,也可 先链接到Entrez主页或使用Entrez高级工具 检索。

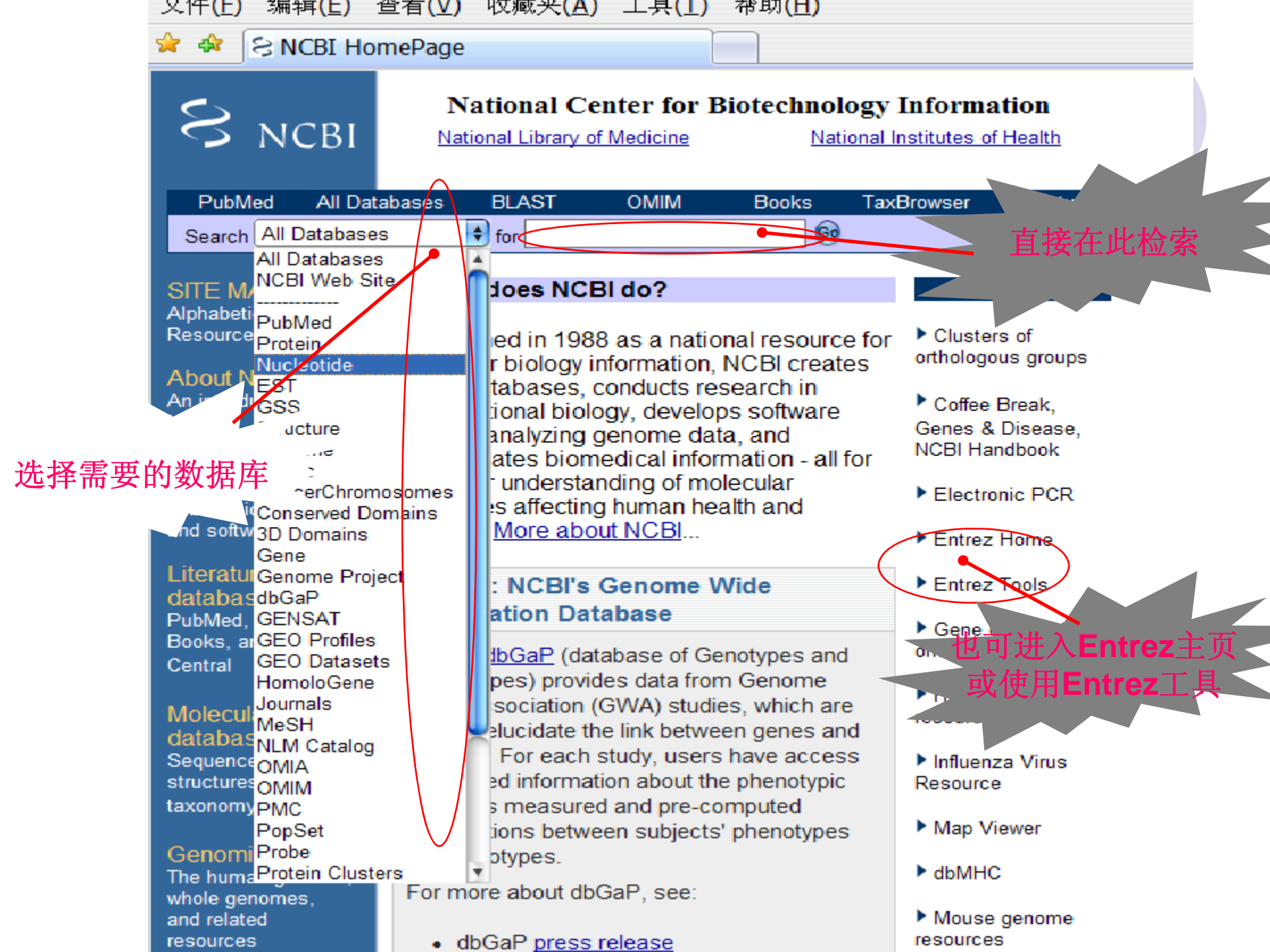

### 以 "the bar-headed goose hemoglobin" 为例Entrez检索

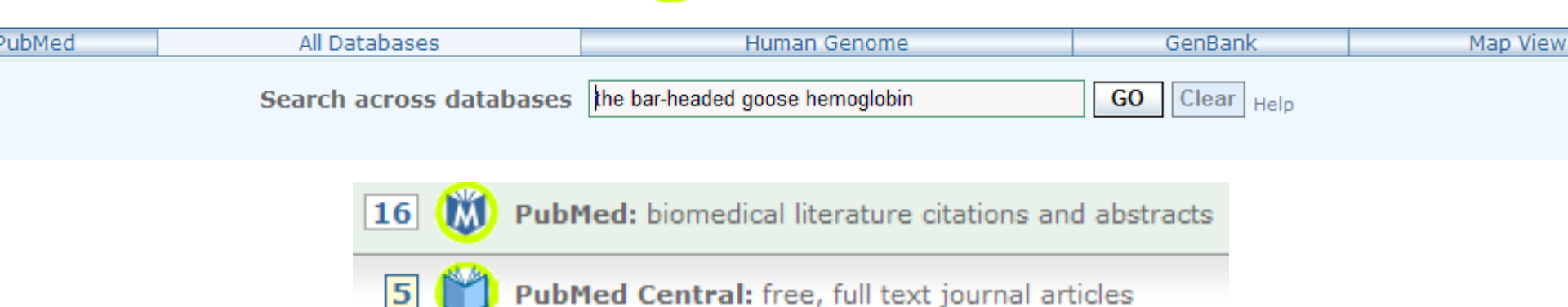

Entrez, The Life Sciences Search Engine

 检索结果: PubMed(16), PubMed Central(5), Protein(23), Structure(4), 3D Domains(16), PubChem Substance(3), 其它库中为(0)

Notice: GenBank和EMBL等核酸序列数据 库中的大部分数据,是由生物学家通过计 算机网络直接提交,或通过计算机程序直 接从大规模序列测定所得结果送入数据库 中,没有严格的标准。在数据库查询时, 经常会遇到"想找的找不到,找到的却不 是"这样的问题。

 例如,检索 "spider toxin"查询所得到的 225个核酸序列条目,有很大一部分是重复的;而我国特有蜘蛛"虎纹捕鸟蛛"的毒素(Huwentoxin)却没有检索到。这是因为作者在提交该序列时,使用了"Huwentoxin", 而没有使用 "spider toxin"。因此,必须输入"Huwentoxin",才能找到该序列条目。

### Entrez系统的特点

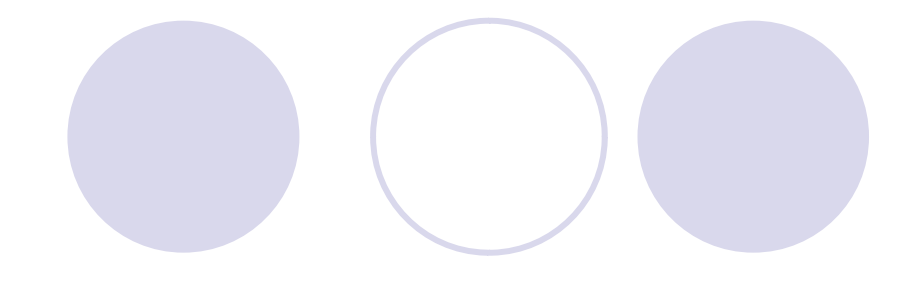

- 查询系统, 使用方便
- 它把序列、结构、文献、基因组、系统分类等不同类型的数据库有机地结合在一起, 通过超文本链接,用户可以从一个数据库直接转入另一个数据库。
- 整合了数据库和应用程序
- 通过 "Related sequence"工具,可以直接找到与查询所得蛋白质序列同源的其它蛋白质。
- ●实际匹配+相近匹配
- 通过点击"Related Articles"继续查找相关文献。
- 伴随数据实时更新,每次检索结果也会不同

### Entrez系统的小技巧

- Entrez系统提供各种辅助功能,包括限定查询范围(Limits)、预览查询结果 (Preview/Index)、查看查询记录(History)和操作剪贴板(Clipboard)。
- Geer, R.C. and Sayers, E.W. Entrez: Making use of its power. <u>Briefings in Bioinformatics</u>. 2003 June;4(2):1779-184.

- 击Limits按钮,即可进入限定查询范围页面,可以根据该数据库结构,将输入的关键词的查询范围限制在某个范围内,如编号、代码、提交日期等。而不同的数据库,其限定范围不同,如序列数据库可以限定序列长度,文献数据库则可以限定作者、题目、杂志名称等。
- 点击预览查询按钮(Preview/Index),检索栏中会增加一个 "Preview"按钮,输入关键词后,若点击"Preview"按钮,则不列出具体查询结果,而只列出查询到的数据条目数。 利用这一辅助功能,可以提高查询速度,并对查询结果有 个初步了解,以便对查询结果作进一步处理,缩小查询范 围。
- 点击"History"按钮,则可以查看查询过程的记录,对每次查询结果进行分析,并作进一步处理。

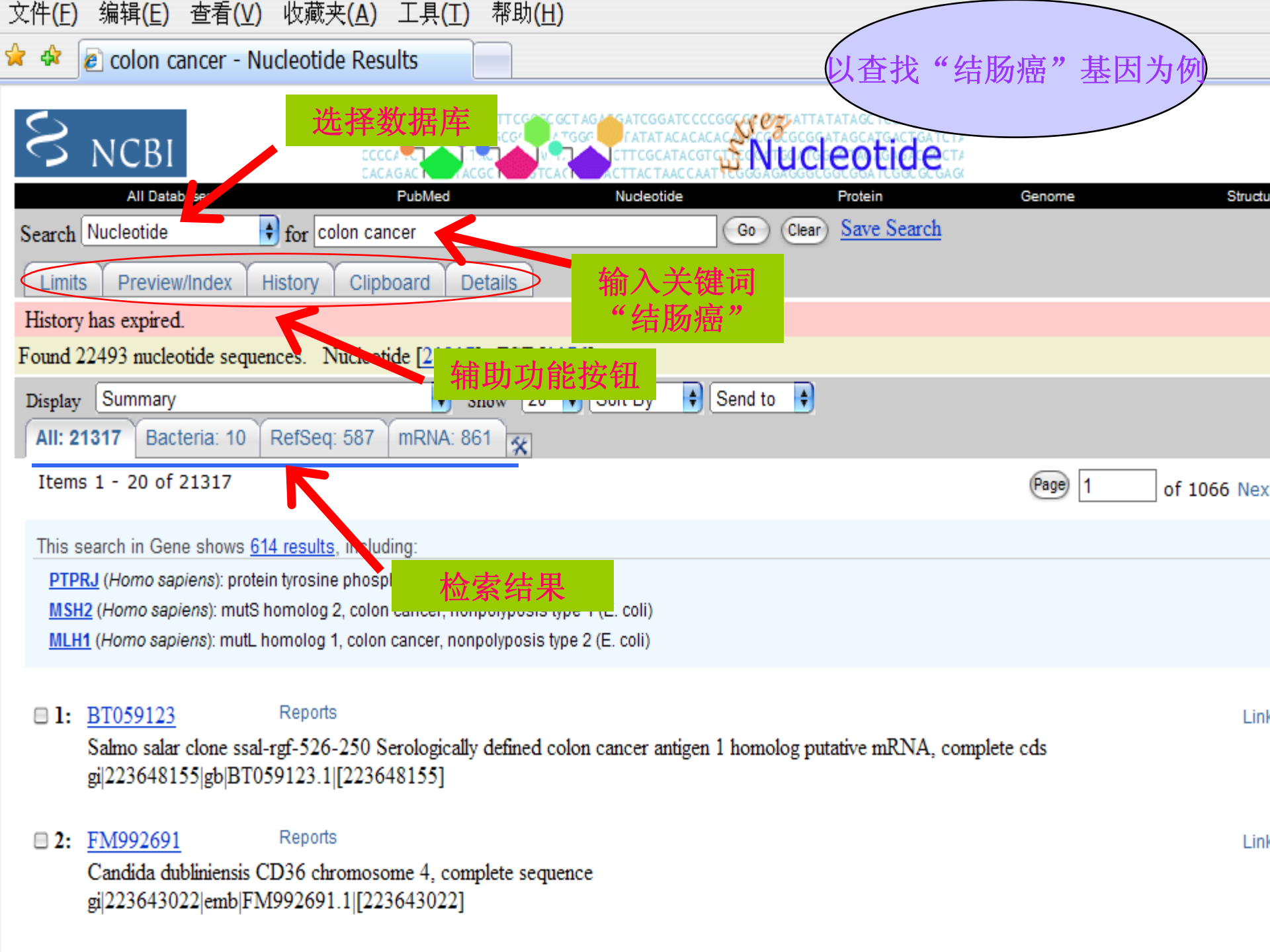

| 🚱 🕤 👻 🙋 http://v                   | www.ncbi.nlm.nih.gov/sites/entrez                                                                                                    |
|------------------------------------|----------------------------------------------------------------------------------------------------|
| 文件(E) 编辑(E)                        | 查看(⊻) 收藏夹(A) 工具(工) 帮助(H)                                                                                                    |
| 🚧 🍄 🙋 Nucleotic                    | de Limits                                                                                                    |
|                                    | CGCTCAGGAT AT GACTTCGTC GCT AG A GATCGGATCCCCGGC CC CTATTATATAGCTCGATCGATC1<br>TTCTCTTTAT CCTGCGC A TGGC TATATACACACACACACACACACACACACGCGCGGATAGCATGACTGATCTA<br>CCCCACT TATCGCGCGC A TGGC TAGCACGCGCGCGGCGGGATAGCATGACTGATCTA<br>CCCCACT TATCGCGCGC TAGCACGCGCGCGGCGGGCGGGCGGCGGGCGGCGGCGGCGG |
| Search Nucleotide                  | for human Go Clear                                                                                                    |
|                                    | Limits Preview/Index History Clipboard Details                                                                                                    |
| About Entrez                       | Field: Organism Limits: mRNA                                                                                                    |
| Entrez Nucleotide<br>Help   FAQ    | <ul> <li>Use All Fields pull-down menu to specify a field.</li> <li>If search fields tags are used enclose in square brackets, e.g.</li> <li>More help on using limits is available <u>here</u>.</li> </ul>                                                                                    |
| Entrez Tools                       | Limited to:                                                                                                    |
| Check sequence<br>revision history | Title     限定字段                                                                                                    |
| LinkOut                            | Exclude:                                                                                                    |
| My NCBI (Cubby)                    | ■ STSs ■ working draft ■ TPA ■ patents 是否包括数据库                                                                                                    |
| Related resources<br>BLAST         | mRNA   分子类型   基因位点                                                                                                    |
| Reference sequence<br>project      | Segmented Sequences:     Only from:       Any     部分序列信息                                                                                                    |
| Search for Genes                   | Any Date 限定发表日期                                                                                                    |
| Submit to GenBank                  | Modified in the last.                                                                                                    |
| Search for full length cDNAs       | Any Date 或 「 取 「 修 以 口 别                                                                                                    |

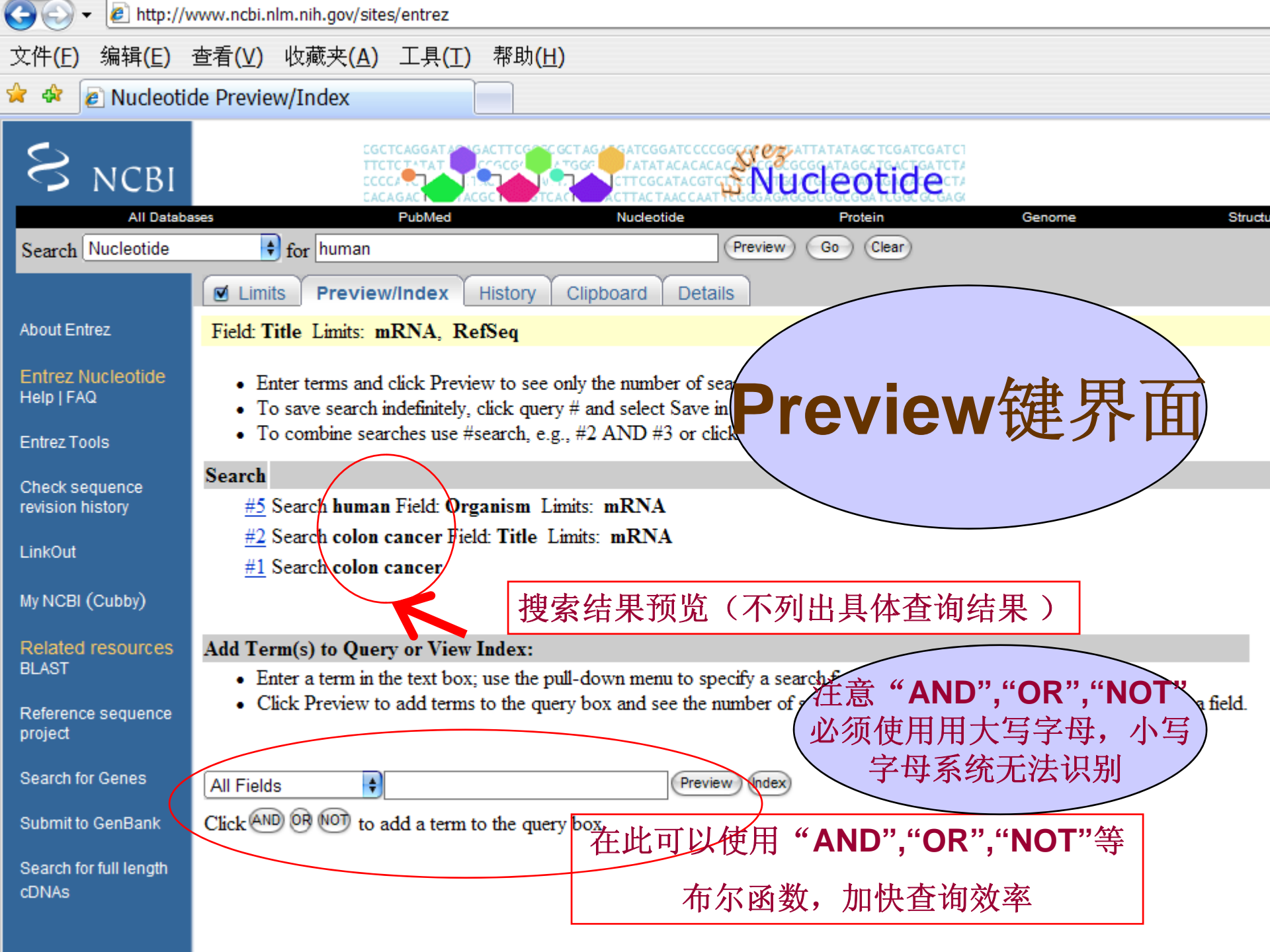

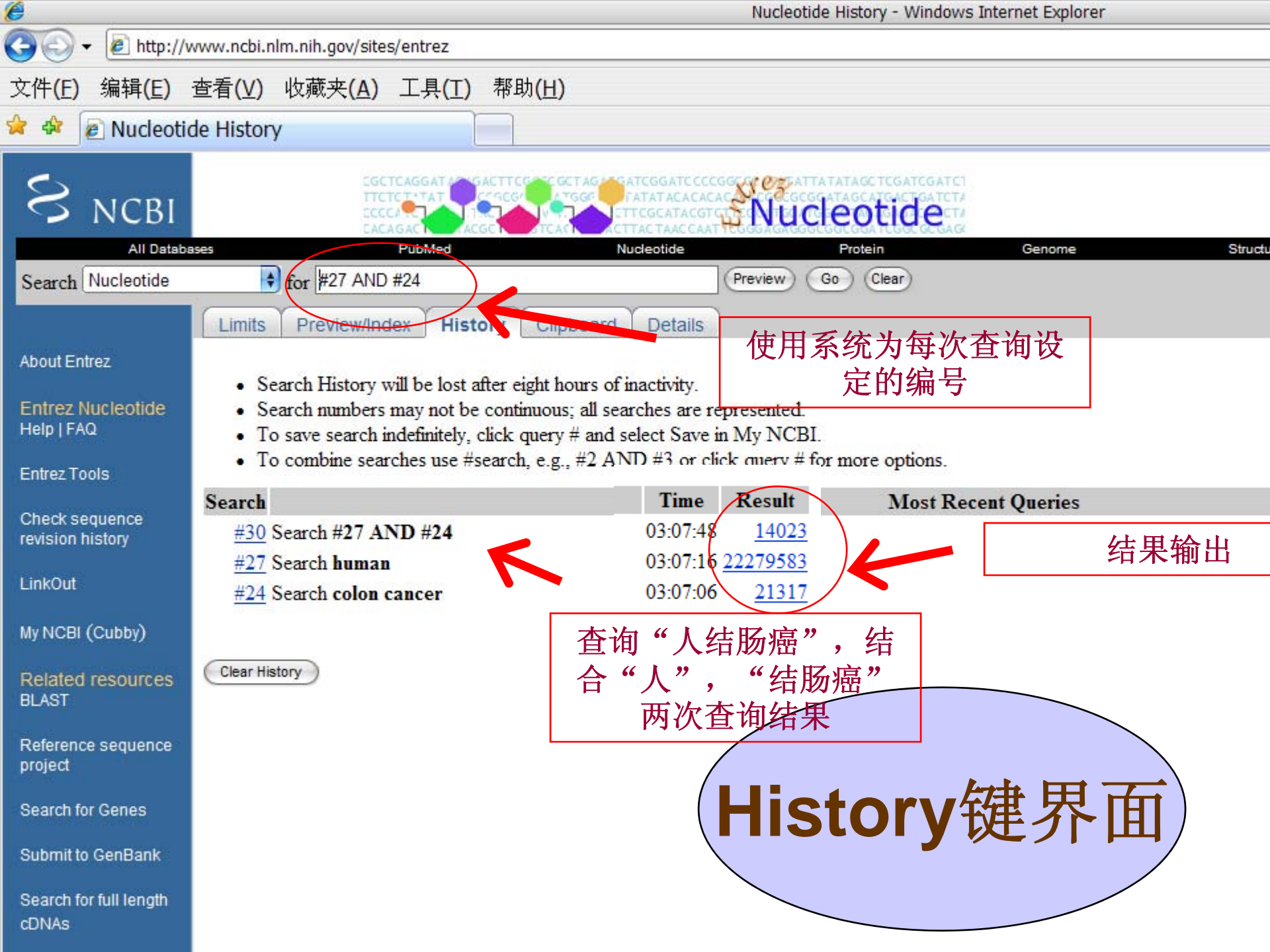

| e                                  | Nucleotide De                                                                                                    | tails - Windows Internet Explorer                                  |
|------------------------------------|----------------------------------------------------------------------------------------------------|--------------------------------------------------------------------|
| 🕒 🗸 🖉 http://v                     | www.ncbi.nlm.nih.gov/sites/entrez                                                                                                    |                                                                    |
| 文件 <b>(E)</b> 编辑 <b>(E)</b>        | 查看( <u>V</u> ) 收藏夹( <u>A</u> ) 工具( <u>T</u> ) 帮助( <u>H</u> )                                                                                                    |                                                                    |
| 🚖 🏟 😰 Nucleotio                    | de Details                                                                                                    |                                                                    |
|                                    | CGCTCAGGATAC GACTTCOTC GCTAGA GATCGGATC CCCGGC C ATATTATATA<br>TTCTCTTTAT<br>CCCGCG ATGGC ATGGC ATGGC ATACACACACACACCCCCGCGGGATAG<br>CCCCA ATTATACACACACACACACACACACACACACACA | GCTCGATCGATCI<br>CATGACTGATCTA<br>DECCECTA<br>Stein Genome Structu |
| Search Nucleotide                  | for human Go Clear                                                                                                    |                                                                    |
|                                    | Limits Preview/Index History Clipboard Details                                                                                                    |                                                                    |
| About Entrez                       | Field: Title Limits: mRNA, RefSeq                                                                                                    |                                                                    |
| Entrez Nucleotide                  | Query Translation:                                                                                                    |                                                                    |
| Help   FAQ                         | "Homo sapiens"[Organism] AND biomol_mRNA[PROP]                                                                                                    |                                                                    |
| Entrez Tools                       |                                                                                                    |                                                                    |
| Check sequence<br>revision history |                                                                                                    |                                                                    |
| LinkOut                            |                                                                                                    | 系统提供的相关                                                            |
| My NCBI (Cubby)                    | Search URL                                                                                                    | 」 信息,比如                                                            |
| Related resources<br>BLAST         | Result: 305256                                                                                                    | "human"的拉                                                          |
| Reference sequence                 | Translations:                                                                                                    | 」文"Homo                                                            |
| project                            | human "Homo sapiens"[Organism]                                                                                                    | sapiens"                                                           |
| Search for Genes                   | Database:                                                                                                    |                                                                    |
| Submit to GenBank                  | Nucleotide                                                                                                    |                                                                    |
| Search for full length             | User query:                                                                                                    |                                                                    |
| cDNAs                              | numan AIND (olomoi_mKINA[PKOP])                                                                                                    |                                                                    |

### Entrez高级工具

### • Web Tools:

- <u>Batch Entrez</u> Upload a file of GI or accession numbers to retrieve sequences.
- PubMed <u>Batch Citation Matcher</u> Send citation information to Entrez and retrieve PubMed IDs for linking, citation display, or other applications.
- <u>Advanced Entrez Searching</u> Advanced searching techniques for Web Entrez.
- <u>My NCBI</u> includes automatic e-mailing of search updates and filters for search results.

### Programming Tools:

- <u>E-Utilities</u> Run Entrez queries and download data from your own scripts over the Web.
- Linking to Entrez Link to specific Entrez pages from your own web pages or applications.
- <u>Entrez Client/Server</u> C language library for embedding Entrez calls into your programs.

### 五、SRS的使用

 SRS是Sequence Retrieval System的缩写, 由欧洲分子生物学实验室开发,最初是为 核酸序列数据库EMBL和蛋白质序列数据库 SwissProt的查询开发的。随着分子生物信 息数据库应用和开发的需求不断增长, SRS已经成为欧洲各国主要生物信息中心 必备的数据库查询系统。 SRS是一个开放的数据库查询系统,即不同的SRS查询系统可以根据需要 安装不同的数据库,目前共有300多个数据库安装在世界各地的SRS服务 器上。

| 单位          | 网址                                                    |
|-------------|-------------------------------------------------------|
| 欧洲生物信息研究所   | http://srs6.ebi.ac.uk/srs6/                           |
| 英国基因组资源中心   | http://iron.hgmp.mrc.ac.uk/srs6/                      |
| 英国基因组测序中心   | http://www.sanger.ac.uk/srs6/                         |
| 法国生物信息中心    | http://www.infobiogen.fr/srs6/                        |
| 荷兰生物信息中心    | http://www.cmbi.kun.nl/srs6/                          |
| 澳大利亚医学研究所   | http://srs.wehi.edu.au/srs6/                          |
| 德国癌症研究所     | http://genius.embnet.dkfz-<br>heidelberg.de/menu/srs/ |
| 加拿大生物信息资源中心 | http://www.cbr.nrc.ca/srs6.1/                         |

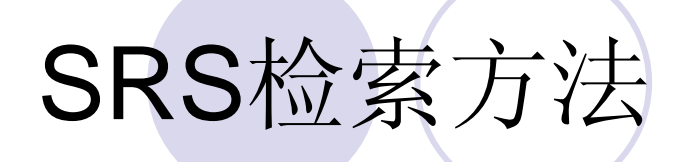

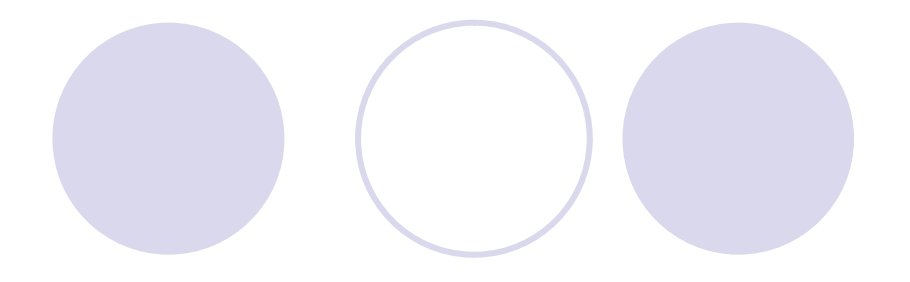

### • 快速检索

### ●标准检索(Standard Query)

### ● 扩展检索(Extendard Query)

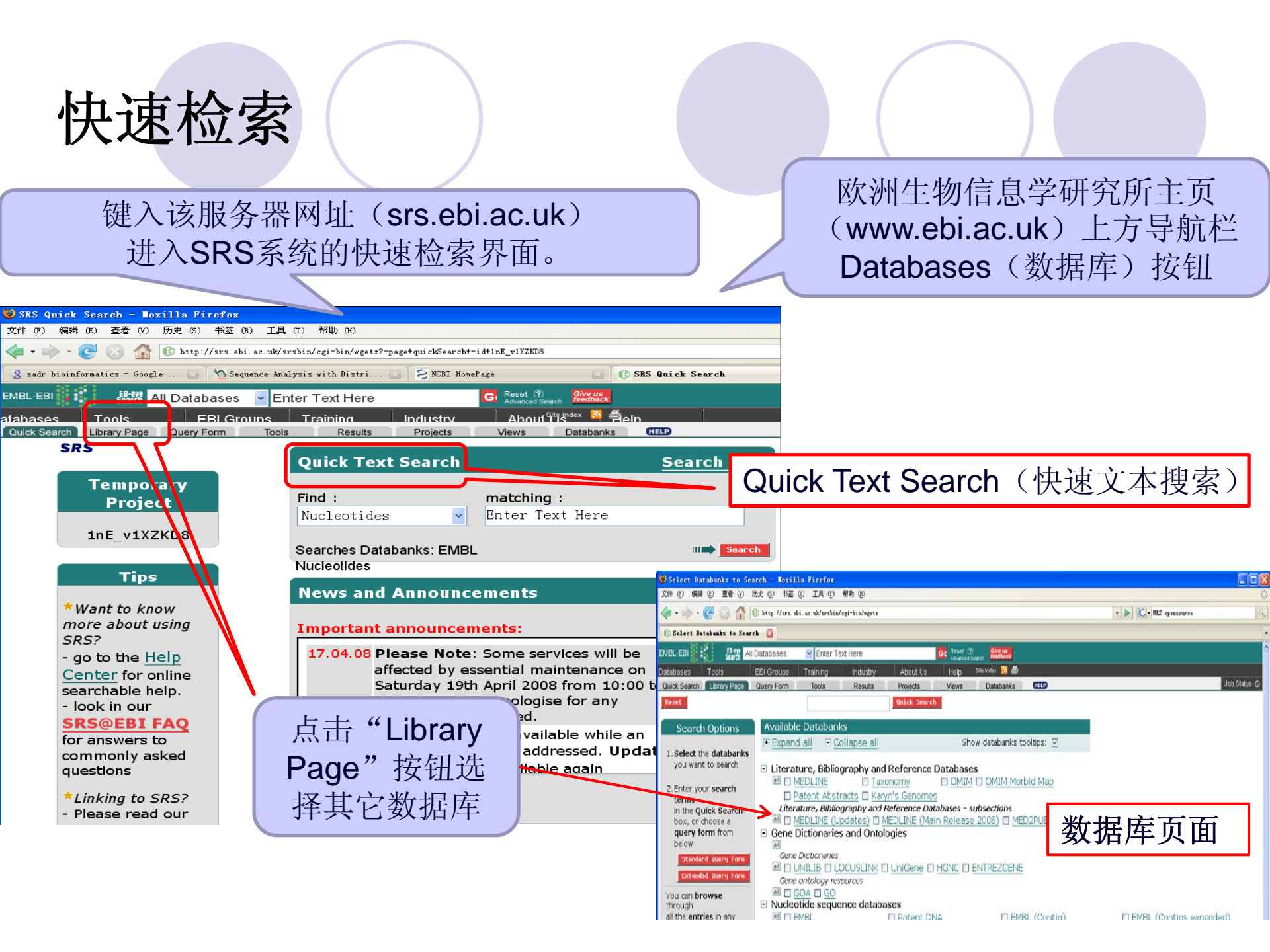

## 快速检索界面简洁、使用比较方便,便 于初学者使用。

策

略

- 其缺点是无法限定检索范围,只能进行 全文检索
- SRS 检索词不分大小写。通配符"\*"
   表示可匹配任意字符,检索时由系统自动添加,另外两个逻辑运算符号为逻辑与"&"和逻辑或"|"。

### SRS 系统的标准检索界面(Standard Query)

- 提供了可供选择的检索范围,用户可以通过下拉式菜单指定所输入的检索词出现在数据库的某个字段
- 将Fields You can Search(可检索字段)提供的第一个下拉菜单中All Text(全 文)改为ID(识别符)
- 利用SRS 系统提供的逻辑非运算符 "!"(but not),可以进一步减少 假阳性,提高检索效率。运算符"!", 如hemoglobin !receptor,可过滤 掉**Description** 字段中出现的 Hemoglobin scavenger receptor 同时检索两个不同词条的结果时, 运用"|",如在对应的 Your Search Term(检索词条) 输入框中输入HBA\_ANSIN| HBB\_ANSIN

| lada Resulta Projecta Viewa  | Delubarka C                                                                                                    | 0                                                                                                    | at the                                                                                                    |
|------------------------------|----------------------------------------------------------------------------------------------------|----------------------------------------------------------------------------------------------------|----------------------------------------------------------------------------------------------------|
| -Prot                        |                                                                                                    |                                                                                                    |                                                                                                    |
| Fields you can searc         | h Your s                                                                                                    | earch terms                                                                                                    |                                                                                                    |
| In a single field, you can s | eparate mu                                                                                                    | ltiple values by: &,   or ! 🗯 🔤 💷                                                                                                    |                                                                                                    |
| 0 Species                    | hu                                                                                                    | Ban                                                                                                    |                                                                                                    |
| • Description                | - hei                                                                                                    | moglobin                                                                                                    |                                                                                                    |
| • AllText                    | 1                                                                                                    |                                                                                                    |                                                                                                    |
| AllText                      |                                                                                                    |                                                                                                    |                                                                                                    |
|                              |                                                                                                    |                                                                                                    |                                                                                                    |
| Create a view                |                                                                                                    |                                                                                                    |                                                                                                    |
| Select the fields you want   | displayed i                                                                                                    | n your view and choose the format                                                                                                    |                                                                                                    |
| Choose 1 or more fields:     |                                                                                                    | Display As:   Table   List                                                                                                    |                                                                                                    |
| ID                           | 1                                                                                                    |                                                                                                    |                                                                                                    |
| EntryName<br>Data Class      |                                                                                                    | Sequence Format: 🖓 iss 💡                                                                                                    |                                                                                                    |
| AccessionNumber              |                                                                                                    |                                                                                                    |                                                                                                    |
| Sequence Version             | er                                                                                                    |                                                                                                    |                                                                                                    |
| Creation Date                | *                                                                                                    |                                                                                                    |                                                                                                    |
|                              |                                                                                                    | net Search                                                                                                    |                                                                                                    |
|                              | Image         Pract         Vem           -Prot         Fields you can searc           In a single field, you can s         0           9         Species         0           9         Description         0           0         AllText         0           0         AllText         0           0         AllText         0           0         Select the fields you want         0           Choose 1 or more fields:         10         10           EntryName         Data Class         AccessionNumber           Primary Accession Number         Primary Accession Number           Primary Accession Date         10 | Dends         Pends         Venic         Dendset         C           -Prot         Fields you can search Your s         In a single field, you can separate mu         In a single field, you can separate mu           • Species         • hui         •         •         •           • Species         • hui         •         •         •           • Description         • heit         •         •         •           • AllText         •         •         •         •           • AllText         •         •         •         •           • Create a view         Select the fields you want displayed in Choose 1 or more fields:         •           ID         EntryName         Data Class         •         •           • AccessionNumber         •         •         •         •           • Primary Accession Number         •         •         •         • | Print       Year       Detected       Dig         -Prot       Fields you can search Your search terms         In a single field, you can separate multiple values by: &,   or ! •• •• •••••••••••••••••••••••••••• |

### 扩展检索(Extendard Query)

检索策略:

- 逻辑运算符有 "&"、" |"和" !",分别表示与(and)、或(or)和非(but not)
- 默认逻辑运算为与默认检索由左至右,用圆括号"()"可改变检索优先次序
- 系统在检索词条后自动添加通配符 "\*",如输入peptide,结果中包括peptide和 peptides
- 用双引号可取消通配符功能,如输入"peptide",则不返回含peptides的条目
- 用双引号可限定只返回多单词短语,如"disulfide bridge"、"protein kinase"
- 用正则表达式可限定检索范围,如输入/^phos/返回含以 "phos"起始的条目,输入/ase\$/返回含以 "ase"结尾的条目。
- 用冒号":"可限定数值型字段检索范围,包括序列长度、日期、登陆号等
- 用中括号 "[]"可限定检索字段,如检索作者Rice,可用Rice[AU]

### 结果显示和保存

分析软件包,如EMBOSS、Phylip、HMMER 和BLAST等、并按功能分门别类。

点击Tool(工具)按钮,可以查看和选择所整合的分析程序,输出结果界面的Results Options(结果选项)的Luanch Analysis Tool(启动分析工具)下拉菜单中选择需要使用的分析工具,点击Launch(启动)按钮,即可启动所选分析工具,进入分析界面。

2) 检索结果整合功能

点击Results 按钮,进入SRS 系统的检索结果整合界面,查看检索过程,并对不同检 索步骤进行组合、链接等处理,得到新的检索结果。

3) 检索策略保存功能

点击Project(课题)按钮,进入检索 过程存储页面,可以将某次检索过程 以文件形式下载到用户本地计算机上 保存起来;也可把本地计算机上的 存放的检索过程文件上载到服务器上。 4)输出界面定制功能

点击Views(显示)按钮,进入输出显示管理页面,用户可以对不同数据库的检索结果定制功能;

| Quick Search Library Page Que                                                     | ry Form Tools                                                   | Results                                               | Projects                                 | M.SWS                          | Databanks                    | HELP                                  |       | Job St |
|-----------------------------------------------------------------------------------|-----------------------------------------------------------------|-------------------------------------------------------|------------------------------------------|--------------------------------|------------------------------|---------------------------------------|-------|--------|
| Reset<br>Job Options                                                              | <u>NeedleP</u><br>Job name: ten                                 | ıp                                                    |                                          |                                |                              | <u>More Info</u><br>Ⅲ <b>➡</b> Launch |       |        |
| Note: this tool is run by LSF batch                                               | UniProtKB/S                                                     | wiss-Prot:H                                           | IBA_HUMA                                 | <u>AN</u>                      |                              |                                       |       |        |
| queueing system.                                                                  | 1 11                                                            | 1 2                                                   | 1 :                                      | 31                             | 41                           | 51                                    | begin | 1      |
| Name of the queue<br>is<br>extsrv_interactive<br>-R linux64 -L<br>/bin/sh(batch). | MVLSPADKTNVI<br>61 71<br>KKVADALTNAVI<br>121 13<br>AVHASLDKFLAS | KAAWGKVGAH<br>l 8<br>AHVDDMPNAL<br>31 1<br>SVSTVLTSKY | AGEYGAEAL<br>1 .<br>SALSDLHAH<br>41<br>R | SEMFLSFPTT<br>91<br>KLRVDPVNFK | KTYFPHFD.<br>101<br>LLSHCLLV | LSHGSAQVKGHG<br>111<br>FLAAHLPAEFTP   | end   | 142    |
| Parameter set<br>options                                                          | Lin:DrotVD/C                                                    |                                                       |                                          |                                |                              |                                       |       |        |
| Save current                                                                      | UNIPROTKB/S                                                     | wiss-Prot:F                                           |                                          |                                |                              |                                       |       |        |
|                                                                                   | 1 11<br>MVHLTDEEKSAN                                            | L 2<br>JULNICKVNV                                     | l<br>DEVCCENTCI                          | 31<br>91.1.VVVDWTA             | 41<br>RFFRSFCD               | 51<br>Londina nameniak                | begin | 1      |
| as.                                                                               | 61 71                                                           |                                                       | 1                                        | 31                             | 101                          | 111                                   | end   | 147    |

## 六、总结

- 不同检索系统之间既有相同的规则,也根据检索对象不同而各有特点;
- 熟练掌握检索系统的策略和技巧,能极大 地提高检索效率;
- 无论看多少资料,听多少报告,只有亲自进行检索,体会,总结之后,才能真正掌握。

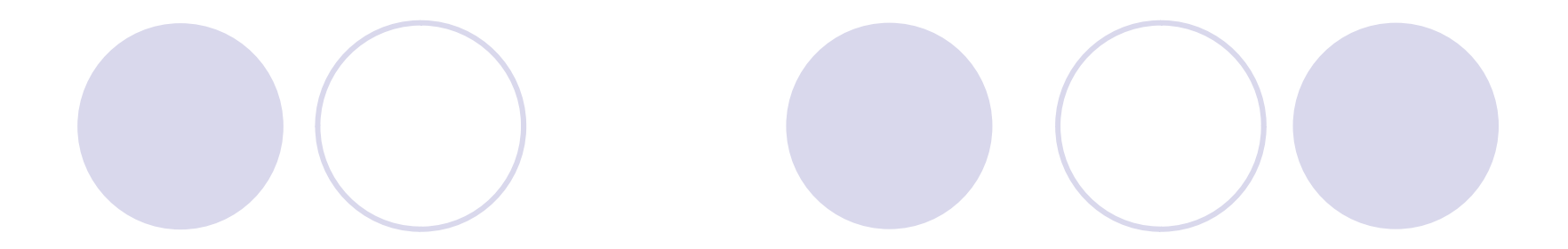

### 生物信息学

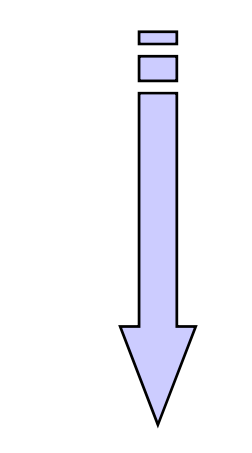

### 后基因组时代的钥匙

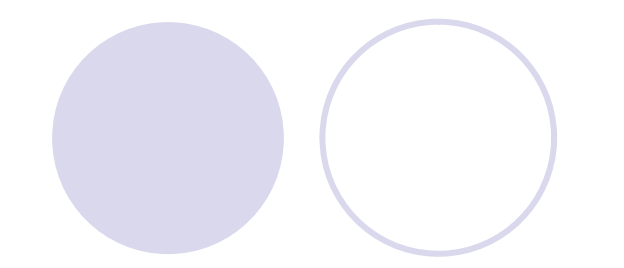

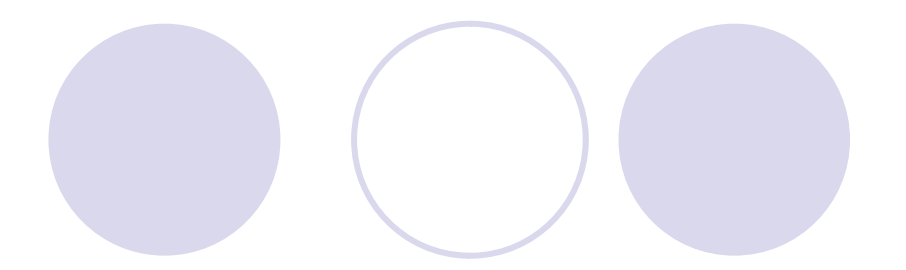

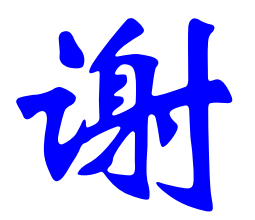

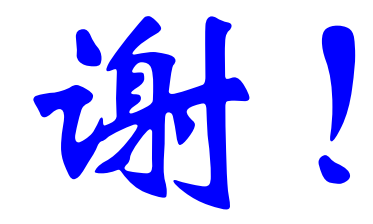